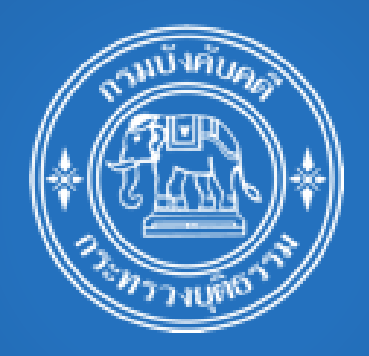

สำหรับผู้ใช้งานทั่วไป เพื่อลงทะเบียนและยื่นคำขอรับชำระหนี้ (ในกำหนดเวลา)

กรมบังคับคดี กระทรวงยุติธรรม

(ปรับปรุงล่าสุดเมื่อวันที่ 9 กุมภาพันธ์ 2564)

# สารบัญ

| การลงทะเบียนใช้บริการยื่นคำร้องคดีล้มละลาย (ช่องทางออนไลน์) |  |
|-------------------------------------------------------------|--|
| ขั้นตอนที่ 1) ระบุเลขประจำตัวประชาชน2                       |  |
| ขั้นตอนที่ 2) กรอกข้อมูลส่วนบุคคล                           |  |
| ขั้นตอนที่ 3) กำหนดรหัสผ่าน                                 |  |
| ขั้นตอนที่ 4) ข้อตกลงการใช้งานและยืนยันการลงทะเบียน5        |  |
| ขั้นตอนที่ 5) ตรวจสอบและยืนยันการลงทะเบียนที่อีเมล์5        |  |
| การยื่นคำขอรับชำระหนี้ (ในกำหนดเวลา)                        |  |
| ขั้นตอนที่ 1) ระบุคดี                                       |  |
| ขั้นตอนที่ 2) เลือกกองทรัพย์สินของลูกหนี้                   |  |
| ขั้นตอนที่ 3) ระบุข้อมูลผู้ขอรับชำระหนี้                    |  |
| ขั้นตอนที่ 4) ระบุข้อมูล มูลหนี้                            |  |
| ขั้นตอนที่ 5) ระบุข้อมูล ทรัพย์หลักประกัน13                 |  |
| ขั้นตอนที่ 6) ระบุข้อมูล หักกลบลบหนี้15                     |  |
| ขั้นตอนที่ 7) แนบเอกสารหลักฐานประกอบ16                      |  |
| ขั้นตอนที่ 8) บันทึกยื่นยันข้อมูลคำขอรับชำระหนี้17          |  |
| ขั้นตอนที่ 9) สรุปการยื่นคำร้องและการชำระค่าธรรมเนียม19     |  |
| ขั้นตอนที่ 10) ติดตามสถานะคำร้อง และ พิมพ์เอกสาร21          |  |

## การลงทะเบียนใช้บริการยื่นคำร้องคดีล้มละลาย (ช่องทางออนไลน์)

เข้าหน้าจอระบบ ผ่าน <mark>reqonline.led.go.th</mark> กดปุ่ม "ลงทะเบียนใช้บริการ"

| (+ (ชี 💦 +) กรมบังคัง                                                                                       | บคดี กระทรวง | อยุติธรรม  |
|----------------------------------------------------------------------------------------------------|--------------|------------|
| บริการยื่นคำร้องคดีล้มละลาย                                                                                 | เข้าสู่      | ຈະບບ       |
| เพื่อความสะดวกในการขึ้นคำร้องคดีลัมละลาย ท่านสามารถ<br>เลือกใช้บริการ ขึ้นคำร้องผ่านทางอิเล็กทรอนิกส์ โดยลง | ID           | 4          |
| ทะเบียนที่นี่                                                                                               | Password     | ۲          |
| ลงทะเบียนใช้บริการ                                                                                          | a martine a  | เข้าส่วนหม |

#### ระบบแสดงหน้าจอการลงทะเบียน

ขั้นตอนที่ 1) ระบุเลขประจำตัวประชาชน

- ให้ระบุเลขประจำตัวประชาชนลงในช่อง และ กดปุ่ม "ทำรายการต่อ"

| [ 1 ]<br>ระบุและประจำตัวประชาชน | [ 2 ]<br>การกรอกข้อมูลส่วนบุคคล              | [3]<br>กำหนดรหัสผ่าน | [ 4 ]<br>ข้อตกลงการใช้งาน และยืนยันการลงทะเบียน |
|---------------------------------|----------------------------------------------|----------------------|-------------------------------------------------|
|                                 | เลขประจำคัวประชาชน <b>*</b><br>1828771788167 |                      |                                                 |
|                                 | หม้าแรก ที่                                  | ารายการค่อ           |                                                 |

#### ขั้นตอนที่ 2) กรอกข้อมูลส่วนบุคคล

- ระบุข้อมูล คำนำหน้า ชื่อ สกุล เพศ สัญชาติ และ วันเดือนปีเกิด
- ระบุที่อยู่, เบอร์โทรศัพท์ โดยให้ใช้ที่อยู่ที่สามารถติดต่อได้
- ระบุอีเมลที่ติดต่อได้ สำหรับให้ยืนยันการลงทะเบียน
- ระบุสำเนาบัตรประจำตัวประชาชน ที่มีการลงนามรับรองสำเนาถูกต้อง โดยแนบไฟล์ในนามสกุล
   .png, .jpeg ,.pdf
- กดปุ่ม "ทำรายการต่อ"

| [ 1 ]<br>ระบุเลขประจำทั่วประชาชน | [2] [3] [4]<br>การกรอกข้อมูลส่วนบุคคล กำหนดรหัสผ่าน ชื่อตกลงการใช้งาน และยินยันการลงทะเบียน                              |
|----------------------------------|----------------------------------------------------------------------------------------------------|
|                                  | คำนำหน้าชื่อ≱<br>นางสาว                                                                                                  |
|                                  | <pre> ruuReuUlfa  # 12/03/2513  # 4 4 4 4 5 6 7/122 vij 11 ขอยเทศบาค 4 </pre>                                            |
|                                  | จังหวัด≱<br>นควปฐม<br>เชต/อำเภอ ≱<br>สานพราน<br>มชวง/ท้านต≱<br>ท่าข้าน<br>                                               |
|                                  | าหัสไปรษณีย์ *<br>73110<br>เบอร์โหรศัพท์**<br>0899987771<br>อีนสพิศิตย์ด้**<br>mail@mail.com<br>สำนานัดวประจำคัวประจากม* |
|                                  | และ เปลามายง เทามายง เช่นสุด<br>20574.jpg       โป้ 20574.jpg     โป้ ยงที่ง       กลับ     ทำรายการต่อ                  |

ขั้นตอนที่ 3) กำหนดรหัสผ่าน

- ระบุรหัสผ่าน และ ระบุรหัสผ่านอีกครั้ง ให้ตรงกัน
- เลือกรายการคำถามกรณีลืมรหัสผ่าน และ ระบุคำตอบ

| ณเกิดที่จังหวัดอะ | ะไร              | - |
|-------------------|------------------|---|
|                   |                  |   |
| คุณเกิดที่จังหวัด | เอะไร            |   |
| รถยนต์คันแรกข     | เองคุณยี่ห้ออะไร |   |
| สัตว์เลี้ยงตัวแรก | ของคุณชื่ออะไร   |   |
| เพื่อนสนิทของค    | ณชื่ออะไร        |   |

#### - กดปุ่ม "ทำรายการต่อ"

| S 🔹 😟 📕 |                                 | ระบบงานทดสอบ คำร้องออเ                  | นไลน์ งานบังคับคดีล้มละลาย |                                                  |  |
|---------|---------------------------------|-----------------------------------------|----------------------------|--------------------------------------------------|--|
|         | [ 1 ]<br>ระบุเลชประจำตัวประชาชน | [ 2 ]<br>การกรอกข้อมูลส่วนบุคคล         | [3]<br>กำหนดรหัสต่าน       | [ 4 ]<br>ข้อตกลงการ์ใช้งาน และยืนยันการลงทะเบียน |  |
|         |                                 | unarian Mé de                           |                            |                                                  |  |
|         |                                 | 1828771788167                           |                            |                                                  |  |
|         |                                 | รหัสผ่าน * <b>i</b>                     |                            |                                                  |  |
|         |                                 | ระบุรหัสผ่านอีกครั้ง *                  |                            |                                                  |  |
|         |                                 | คำถามกรณีสีมรพัชผ่าน <b>*</b>           |                            |                                                  |  |
|         |                                 | คุณเกิดที่จังหวัดอะไร<br>คำตอบ <u>*</u> | •                          |                                                  |  |
|         |                                 | Bangkok999                              |                            |                                                  |  |
|         |                                 |                                         | שאניחשיניוי                |                                                  |  |
|         |                                 |                                         |                            |                                                  |  |

#### ระบบงานทดสอบ คำร้องออนไลน์ งานบังคับคดีล้มละลาย ระบเลขประจำตัวประชาชน การกรอกข้อมูลส่วนบุคคล กำหนดรหัสผ่าน ข้อตกลงการใช้งาน และยืนยันการลงทะเบียน เงื่อนไขและข้อตกลงการให้งานระบบการบังคับคดีล้มละลายทางอิเล็กทรอนิกส์ ข้าทแจ้าในฐานะผู้ใช้ระบบ มีความประสงค์ในการขึ้น ส่งและรับคำร้อง คำขอ คำแถลง และเอกสารในคดีทางระบบการ บังคับคลี่ส้มละลายทางอิเล็กทรอนิกส์ ตามที่กรมบังคับคลีอนุญาตให้ดำเนินการได้ และตกลงว่าจะปฏิบัติตามเงื่อนไข ด้งต่อไปนี้ 1. ข้าพเจ้าจะเก็บรักษาชื่อผู้ใช้ระบบ (Username) และรพัสผ่าน (Password) ไว้เป็นความลับ ทั้งนี้ หากมีบุคคลใดใช้ชื่อ ผู้ใช้ระบบ (Username) และรหัสผ่าน (Password) ของข้าทเข้าในระบบการบังคับคดีล้มละลายทางอิเล็กทรอนิกส์ ไม่ ้ว่าจะมีการได้รับมอบหมายจากข้าพเจ้าหรือไม่ ให้ถือว่าเป็นการดำเนินการโดยข้าพเจ้า 2. ในการใช้งานระบบการบังคับคดีต้มละลายทางอิเล็กทรอนิกส์ สามารถดำเนินการได้ตลอด 24 ชั่วโมง เว้นแต่หา มีกำหนดระยะเวลาสิ้นสุด กรมบังคับคดีจะทำการปิดระบบในเวลา ๑๖.๓๐ นาฬิกา ของวันสุดท้ายที่ครบกำหนด โดยมีอ ตามเวลาในระบบการบังคับคดีล้มละลายทางอิเล็กทรอนิกส์ และ"การยื่นคำขอรับขำระหนี้สำเร็จ" มีความหมายว่าจะ ต้องขำระค่าธรรมเนียมแล้วเสร็จภายในวันและเวลาครบกำหนดยื่นคำขอรับขำระหนี้ดังกล่าวด้วย หากข้าทเจ้าคำเนินการในระบบการบังคับคดีล้มละลายทางอิเล็กทรอนิกส์ไม่ครบถ้วนถูกต้องตามที่กรมบังคับคดี กำหนด ให้ถือว่าข้าพเจ้ามีได้มีการดำเนินการใดๆ ข้าพเจ้ายอมรับในการปฏิปัติตามประกาศกรมปังคับคดี เรื่อง หลักเกณฑ์และวิธีการยื่นคำร้องทางอิเล็กทรอนิกส์ใน ระบบการบังคับคดีล้มละลายทางอิเล็กทรอนิกส์ สำหรับการอื่นขอรับข่าระหนี้ ข้าพเข้ารับทราบว่าเข้าหนี้อื่นที่ได้อื่นขอรับข่าระหนี้ ลูกหนี้ สามารถตรวจสอบและเข้า ถึงข้อมูลและเอกสารที่ข้าพเจ้ายื่นไว้ในระบบได้ ข้าพเจ้าได้อ่านและเข้าใจข้อความข้างต้นแล้ว เห็นว่าตรงตามเจตนาทุกประการ จึงได้ยอมรับการปฏิบัติตามเงื่อนไข และข้อตกลงนี้ กรมบังคับคดีขอสงวนสิทธิ์ในการเปลี่ยนแปลง เพิ่มเดิมเงื่อนไข และข้อตกลงในการใช้งานระบบการบังคับคดีล้ม ละลายทางอิเล็กทรอนิกส์ โดยไม่ต้องแจ้งให้หราบล่วงหน้า ข้าพเจ้าอ่านและยอมรับข้อความในข้อตกลง หน้าหล้ \_

# ขั้นตอนที่ 4) ข้อตกลงการใช้งานและยืนยันการลงทะเบียน

- ผู้ลงทะเบียนอ่านข้อตกลงการใช้งาน
- เลือก ข้าพเจ้าอ่านและยอมรับข้อความในข้อตกลง
- กดปุ่ม "ยืนยันการลงทะเบียน" ระบบแสดงข้อความแจ้ง "ลงทะเบียนสำเร็จ โปรดตรวจสอบอีเมล์ที่ ได้ทำการลงทะเบียน"

| ลงทะเบียนสำเร็จ โปรดตรวจสอบอีเมลที่ได้ทำการลงทะเบียน                                                         |  |
|----------------------------------------------------------------------------------------------------|--|
| rane varia                                                                                                   |  |
| ล้มละลายทางอิเล็กทรอนิกส์ ตามที่กรมบังคับคดีอนุญาตให้ดำเนินการได้ และตกลงว่าจะปฏิบัติตามเงื่อนไข ดังต่อไปนี้ |  |

## \_\_\_\_\_\_ ขั้นตอนที่ 5) ตรวจสอบและยืนยันการลงทะเบียนที่อีเมล์

ระบบทำการส่งลิงค์ สำหรับยืนยันการลงทะเบียน ไปที่อีเมล์ที่ได้ระบุไว้ เข้าไปตรวจสอบในกล่องเมล์ \_ ของผู้ลงทะเบียน กดลิงค์เพื่อยืนยันตัวตน

|   | LED Register. 🔈 กล่องจดหมาย 🗙                       |                                          |                             | ē | ( |
|---|-----------------------------------------------------|------------------------------------------|-----------------------------|---|---|
| • | bradmin@led.mail.go.th<br>ถึง ฉัน 👻                 | พฤ. 24 ธ.ค. 2020 18:40 (11 วันที่ผ่านมา) | $\stackrel{\wedge}{\simeq}$ | • |   |
|   | เรียน ผู้ลงทะเบียน,                                 |                                          |                             |   |   |
|   | คุณลงทะเบียนไว้ ณ วันที่ 24/12/2563 18:40 น.        |                                          |                             |   |   |
| [ | กรุณากดลิ้งค์เพื่อยืนยันตัวตน <u>Register Login</u> |                                          |                             |   |   |
|   | Best Regards,<br>Auto-Mailer                        |                                          |                             |   |   |
|   | 🔦 ตอบ 🌩 ส่งต่อ                                      |                                          |                             |   |   |
|   |                                                     |                                          |                             |   |   |

- ระบบแสดงหน้าจอการยืนยันตัวตน ให้ระบุ เลขประจำตัวประชาชน 13 หลัก ที่ช่องหมายเลขผู้ใช้ และ ระบุรหัสผ่านที่ได้กำหนดไว้
- จากนั้นกดปุ่ม "ยืนยัน"

| ยืนยันบุคคลที่ลงทะเบียน<br><sub>กรุณากรอกหมายเลขผู้ไข้และรหัสผ่าน</sub> |  |
|-------------------------------------------------------------------------|--|
| กรอกหมายเลขผู้ใช้                                                       |  |
| กรอกรหัสผ่าน<br>ยืนยัน                                                  |  |

- ระบบแจ้ง ยืนยันบุคคลลงทะเบียนสำเร็จ เป็นอันเสร็จสิ้น
- สามารถใช้ เลขประจำตัวประชาชน 13 หลัก และ รหัสผ่าน เพื่อเข้าสู่ระบบงานฯ ได้

| กา  | รลงทะเบียน               |  |
|-----|--------------------------|--|
| ยืน | เย้นบุคคลลงทะเบียนสำเร็จ |  |
|     |                          |  |
|     |                          |  |

# การยื่นคำขอรับชำระหนี้ (ในกำหนดเวลา)

หลังจาก login เข้าระบบงานๆ กดเลือกเมนู "ยื่นคำขอรับชำระหนี้"

ขั้นตอนที่ 1) ระบุคดี

ระบบแสดงหน้ายื่นคำขอรับชำระหนี้ ระบุ คดีหมายเลขแดง และ กดปุ่ม "ค้นหา"

หน้าที่ 6 / 22

| ราว เป็น เป็น เป็น เป็น เป็น เป็น เป็น เป็น                                               | =                   |     |              |               |                   | ยินดีต้อนรับ :<br>04/01/2564 |          |
|-------------------------------------------------------------------------------------------|---------------------|-----|--------------|---------------|-------------------|------------------------------|----------|
| งานยื่นคำร้องในคดีสัมละลาอ-<br>บริการยื่นค่าร้อง<br>สถานะคำร้อง                           | ยื่นคำขอรับชำระหนี้ |     |              |               |                   |                              |          |
| ยื่นดำร้องขอวางเงินต่ำใช้จ่าย<br>ยื่นดำขอรับชำระหนี้<br>ยื่นดำร้องขอดัดถ่ายเอกสาร         | 11211 11101         |     | คดีหมาย      | เลขดำที่      |                   |                              |          |
| ยื่นดำร้องขอเดินทางออกจากราช<br>อาณาจักร<br>ปรับปรูง ข้อมูลผู้ใช้งาน<br>เปลี่ยนรหัสผู้ใช้ |                     |     | ศาล *        | P             | /าลล้มละลายกลาง ▼ |                              |          |
|                                                                                           | สำนักงาน            | ศาล | คดีหมายเลขดำ | คดีหมายเลขแดง | ดินหา ┥           | ลูกหนี้                      | ทำรายการ |
|                                                                                           |                     |     |              | ไม่พบข้อมูล   |                   |                              |          |

- ระบบแสดงผลการค้นหา ที่ตารางด้านล่าง ให้ตรวจสอบข้อมูลคดีว่าตรงกับคดีที่ต้องการทำรายการ ยื่นคำขอรับชำระหนี้ หรือไม่
- กดปุ่ม "ทำรายการ" ระบบตรวจสอบสิทธิ์การยื่นคำขอฯ

| ยื่นคำขอรับชำระหนึ่        |                     |              |               |                          |                                                                                                    |          |
|----------------------------|---------------------|--------------|---------------|--------------------------|----------------------------------------------------------------------------------------------------|----------|
| ค้นหาคดี                   |                     |              |               |                          |                                                                                                    |          |
|                            |                     | คดีหมายเ     | ลขดำที่       |                          |                                                                                                    |          |
|                            |                     | คดีหมายเ     | ลขแดงที่ *    | ລ.99999/2563             |                                                                                                    |          |
|                            |                     | ศาล *        |               | ศาลล้มละลายกลาง 👻        |                                                                                                    |          |
|                            |                     |              |               | คันหา                    |                                                                                                    |          |
|                            |                     |              |               |                          | , and the second second second second second second second second second second second second second second se |          |
| สำนักงาน                   | ศาล                 | คดีหมายเลขดำ | คดีหมายเลขแดง | โจทก์                    | ลูกหนึ่                                                                                                    | ทำรายการ |
| กองบังคับคดีล้ม<br>ละลาย 6 | ศาลล้มละลาย<br>กลาง | a.99999/2563 | a.99999/2563  | บริษัทแสงสิริพัฒน์ จำกัด | นายปุ้ย แว่นตา ที่ 1 กับพวก                                                                                    |          |

กรณีไม่มีสิทธิ์ยื่นคำขอรับชำระหนี้ ระบบแสดงข้อความแจ้งเตือน

| ยื่นคำขอรับชำระหนี้ | ×   |
|---------------------|-----|
| ไม่มีสิทธิ์ยื่น     |     |
|                     | ปิด |

 กรณีมีสิทธิ์ยื่นคำขอรับชำระหนี้ แต่เกินกำหนดการยื่นคำขอรับชำระหนี้ ระบบแสดงข้อความแจ้ง เตือน

| ยื่นคำขอรับชำระหนี้                                                                                                    | ×   |
|----------------------------------------------------------------------------------------------------|-----|
| ท่านได้ยื่นคำขอรับชำระหนี้เกินกำหนดระยะเวลา<br>หากท่านประสงค์ยื่นคำขอรับชำระหนี้ให้ท่านติดต่อเจ้าพนักงานพิทักษ์ทรัพย์ที่กรมบังคับคดี |     |
|                                                                                                    | ปิด |

# ขั้นตอนที่ 2) เลือกกองทรัพย์สินของลูกหนึ้

- กรณีมีสิทธิ์ยื่นคำขอรับชำระหนี้ ระบบแสดงหน้ายื่นคำขอรับชำระหนี้ โดยให้เลือกระบุ ครบกำหนด \_ นัดยื่นคำขอรับชำระหนี้, นัดตรวจคำขอรับชำระหนี้ และ ลูกหนี้ จากรายการ
- กดปุ่ม "ทำรายการต่อ" \_

| เคำขอรับชำระ                   | ะหนี้                                                                                           |                                                                                                    |
|--------------------------------|-------------------------------------------------------------------------------------------------|----------------------------------------------------------------------------------------------------|
| บมูลคดีล้มละลาย                | 1                                                                                               |                                                                                                    |
| คดี<br>ล.ร<br>คดี<br>ล.ร<br>โจ | ที่หมายเลขดำที่<br>39999/2563<br>ที่หมายเลขแดงที่<br>39999/2563<br>ทก์<br>ษัทแสงสิริพัฒน์ จำกัด | ศาล<br>ศาลลัมละลายกลาง<br>วั <mark>นที่ฟ้อง</mark><br>12/09/2562<br>ลูกหนี้<br>นายปุ้ย แว่นดา ที่ 1 กับพวก |
|                                | คำขอรับชำระหนี้จากกอ <sub>้</sub>                                                               | งทรัพย์สินของลูกหนี้                                                                                       |
| เลือก                          | รายละเอียด                                                                                      | รายชื่อ                                                                                                    |
|                                | บกำหนดนัดยื่นคำขอรับชำระหนี้ 20/01/2564, นัดตรวจคำขอรับชำระหนี้ 29/01/                          | 2564 นายปุ้ย แว่นตา จำเลยที่ 1<br>นางดวงพร ณีสวน จำเลยที่ 2                                                |
|                                |                                                                                                 |                                                                                                    |

## ขั้นตอนที่ 3) ระบุข้อมูลผู้ขอรับชำระหนี้

- ระบบแสดงหน้าระบุข้อมูลผู้ขอรับชำระหนี้
   ระบุฐานะการขอรับชำระหนี้ (เจ้าหนี้ไม่มีประกัน/เจ้าหนี้มีประกัน) และ มาตราขอรับชำระหนี้

| ลคดีล้มละลาย<br>คดีหมายเลขคำ<br>ล.9999/2563<br>คดีหมายเลขเค<br>ล.9999/2563<br>โจทก์<br>บริษัทแสงสิริพัฒ | ที่<br>ที่<br>น์จำกัด |                          | ศาล<br>ศาลลัมละลายr<br>วันที่พือง<br>12/09/2562 | าลาง           |                                  |                       |  |  |  |  |
|----------------------------------------------------------------------------------------------------|-----------------------|--------------------------|-------------------------------------------------|----------------|----------------------------------|-----------------------|--|--|--|--|
| คดีหมายเสขตำ<br>ล.99999/2563<br>คดีหมายเสขแด<br>ล.99999/2563<br>โจทก์<br>บริษัทแสงสิริพัฒ               | ที่<br>น์จำกัด        |                          | ศาล<br>ศาลล้มละลายก<br>วันที่พ้อง<br>12/09/2562 | าลาง           |                                  |                       |  |  |  |  |
| บริษัทแสงสิริพัด                                                                                        | น์ จำกัด              |                          | ลูกหนี้                                         |                |                                  |                       |  |  |  |  |
|                                                                                                    |                       | บริษัทแสงสิริพัฒน์ จำกัด |                                                 |                | ้<br>นายปุ้ย แว่นตา ที่ 1 กับพวก |                       |  |  |  |  |
|                                                                                                    |                       | ระบุข้                   | ้อมูลผู้ขอรับชำระหนี้                           |                |                                  |                       |  |  |  |  |
| ขอชำระหนี้ในฐานะ                                                                                        | เลือกจากรายการ 🔻 *    | ตา                       | <b>มมาตรา</b> เลือกจากรายก                      | ηş <b>▼ *</b>  |                                  |                       |  |  |  |  |
| รายการที่ 1                                                                                             |                       |                          |                                                 |                |                                  | 🕂 กดเพิ่มเจ้าหนี้ร่วม |  |  |  |  |
| ข้อมูลเจ้าหนึ่                                                                                          | เลือกจากรายการ        | *                        |                                                 |                |                                  |                       |  |  |  |  |
| ประเภทบุคคล                                                                                             | เลือกจากรายการ        | *                        |                                                 |                |                                  |                       |  |  |  |  |
| ที่อยู่                                                                                                 |                       | *                        | จังหวัด                                         | เลือกจากรายการ | *                                | *                     |  |  |  |  |
|                                                                                                    |                       |                          | เชต/อำเภอ                                       | เลือกจากรายการ | Ť                                | *                     |  |  |  |  |
| <i></i>                                                                                                 |                       | li                       | แขวง/ตำบล                                       | เลือกจากรายการ | *                                | *                     |  |  |  |  |
| เบอร์ ไทรศัพท์                                                                                          |                       |                          | รหัส เปรษณีย์                                   |                | *                                |                       |  |  |  |  |
|                                                                                                    |                       | ล้างข้อมูร               | າ ຍກເລີກ ລາຮາຍກາຮ                               |                |                                  |                       |  |  |  |  |
| ายการ                                                                                                   |                       |                          |                                                 |                |                                  |                       |  |  |  |  |
| ที่                                                                                                    | ประเภทบุคคล           |                          | เลขประจำตัวประชาชน/<br>เลขทะเบียนนิติบุคคล      |                | ชื่อบุคคล/ชื่อนิติบุคคล          | แก้ไข ลา              |  |  |  |  |
|                                                                                                    |                       |                          | ไม่พบข้อมูล                                     |                |                                  |                       |  |  |  |  |

- ระบุข้อมูลเจ้าหนี้ ให้ครบถ้วน และ กดปุ่ม "ลงรายการ"

| ยื่นคำขอรับชำระหนี้               |                             |                   |                                         |                |                         |                     |    |
|-----------------------------------|-----------------------------|-------------------|-----------------------------------------|----------------|-------------------------|---------------------|----|
| ข้อมูลคดีล้มละลาย                 |                             |                   |                                         |                |                         |                     |    |
| <b>คดีหมายเล</b> ะ<br>ล.99999/256 | ดำที่<br>:3                 |                   | <b>ศาล</b><br>ศาลลัมละลายก              | าลาง           |                         |                     |    |
| <b>คดีหมายเล</b> ะ<br>ล.99999/256 | แดงที่<br>เ3                |                   | <b>วันที่ฟ้อง</b><br>12/09/2562         |                |                         |                     |    |
| โจทก์<br>บริษัทแสงสีรี            | พัฒน์ จำกัด                 |                   | ลูกหนี้<br>นายปุ๋ย แว่นตา               | ที่ 1 กับพวก   |                         |                     |    |
|                                   |                             | ระบุข้อมู         | ลผู้ขอรับชำระหนี้                       |                |                         |                     |    |
| ขอชำระหนี้ในฐา                    | นะ เลือกจากรายการ - *       | ตามมา             | <b>เดรา</b> เลือกจากรายกา               | ηş <b>▼ *</b>  |                         |                     |    |
| รายการที่ 1                       |                             |                   |                                         |                |                         | 🕂 กดเพิ่มเจ้าหนี้ร่ | วม |
| ข้อมูลเจ้                         | <b>าหนี้</b> เลือกจากรายการ | *                 |                                         |                |                         |                     |    |
| ประเภทบุเ                         | <b>าคล</b> เลือกจากรายการ   | *                 |                                         |                |                         |                     |    |
| i                                 | า่อยู่                      | *                 | จังหวัด                                 | เลือกจากรายการ | *                       | *                   |    |
|                                   |                             |                   | เขต/อำเภอ                               | เลือกจากรายการ | ~                       | *                   |    |
|                                   |                             | 4                 | แขวง/ตำบล                               | เลือกจากรายการ | ~                       | *                   |    |
| เบอร์โทรศ                         | <b>ทัพท์</b>                |                   | รหัสไปรษณีย์                            |                | *                       |                     |    |
|                                   |                             | ล้างข้อมูล        | ยกเลิก ลงรายการ                         |                |                         |                     |    |
| รายการ                            |                             |                   |                                         |                |                         |                     |    |
| ที่                               | ประเภทบุคคล                 | ເລ <u>າ</u><br>ເອ | ขประจำตัวประชาชน/<br>เขทะเบียนนิติบุคคล |                | ชื่อบุคคล/ชื่อนิติบุคคล | แก้ไข               | ລບ |
|                                   |                             | *                 | ไม่พบข้อมูล                             |                |                         |                     |    |
|                                   |                             | กลับไปก่อนหน้า    | ยกเลิก ทำรายการ                         | รต่อ           |                         |                     |    |

กรณี ผู้<u>เข้าใช้งานระบบ เป็นเจ้าหนี้</u> ให้เลือก "ผู้ใช้งานเป็นผู้ขอรับชำระหนี้" ระบบจะ แสดงข้อมูลตั้งต้นของผู้ใช้งาน ให้ตรวจสอบและระบุข้อมูลเจ้าหนี้ให้ครบถ้วน

|                      |                               |          |    | ระบุข้อมูลผู้ขอรับชำระหนึ  |               |   |                       |
|----------------------|-------------------------------|----------|----|----------------------------|---------------|---|-----------------------|
| ขอชำระหนี้ในฐานะ     | เจ้าหนึ่มีประกัน 👻 *          |          |    | <b>ตามมาตรา</b> 96(1)      | *             |   |                       |
| รายการที่ <b>1</b>   |                               |          |    |                            |               |   | 🕇 กดเพิ่มเจ้าหนี้ร่วม |
| ข้อมูลเจ้าหนี้       | ผู้ใช้งานเป็นผู้ขอรับชำระหนึ่ | -        | *  |                            |               |   |                       |
| ประเภทบุคคล          | บุคคลธรรมดา                   | •        | *  |                            |               |   |                       |
| สัญชาติ              | ไทย                           | •        | *  |                            |               |   |                       |
| เลขประจำตัวประชาชน   | 7004504260066                 |          | *  |                            |               |   |                       |
| คำนำหน้าชื่อ         | นาย                           | •        | *  | อาชีพ                      | ไม่ปรากฏอาชีพ | • | *                     |
| ชื่อ                 | <b>ນ</b> ນູญ                  |          | *  | นามสกุล                    | ยอดเพชร       |   | *                     |
| วัน/เดือน/ปี ที่เกิด | 01/03/2522                    | <b>*</b> |    | เพศ                        | ชาย           | • | *                     |
| ที่อยู่              | 765 ถนนศรีอยุธยา              |          | *  | จังหวัด                    | กรุงเทพมหานคร | • | *                     |
|                      |                               |          |    | เขต/อำเภอ                  | ราชเทวี       | • | *                     |
|                      |                               |          | 1. | แขวง/ตำบล                  | ทุ่งพญาไท     | • | *                     |
| เบอร์โทรศัพท์        | 021235555 ต่อ 8888            |          |    | รหัสไปรษณีย์               | 10400         | * |                       |
|                      |                               |          | đ  | ล้างข้อมูล ยกเลิก ลงรายการ |               |   |                       |

 กรณี ผู้เข้าใช้งาน ยื่นคำขอรับชำระหนี้แทนเจ้าหนี้ ให้เลือก "ผู้ใช้งานเป็นผู้รับมอบ อำนาจ"พร้อม ระบุประเภทบุคคล และ ข้อมูลของเจ้าหนี้

|                     |                               | ระบุข้อมูลผู้ขอ  | วรับชำระหนี้ |                           |   |                       |
|---------------------|-------------------------------|------------------|--------------|---------------------------|---|-----------------------|
| ขอชำระหนี้ในฐานะ    | เจ้าหนี่มีประกัน 👻 *          | ตามมาตรา         | 96(1)        | • *                       |   |                       |
| ายการที่ 1          |                               |                  |              |                           |   | 🕂 กดเพิ่มเจ้าหนี้ร่วม |
| ข้อมูลเจ้าหนี้      | ผู้ใช้งานเป็นผู้รับมอบอำนาจ 👻 | *                |              |                           |   |                       |
| ประเภทบุคคล         | นิติบุคคล 👻 :                 | *                |              |                           |   |                       |
| เลขทะเบียนนิติบุคคล | 0999999999999                 | *                |              |                           |   |                       |
| เลขทะเบียนเดิม      |                               |                  | ประเภทนิติ   | บริษัท จำกัด              |   | *                     |
| ชื่อบริษัท          | บริษัททดสอบ จำกัด             | *                | ประกอบกิจการ | ส่งออกซิ้นส่วนเครื่องจักร |   |                       |
|                     |                               |                  |              |                           |   |                       |
|                     |                               |                  |              |                           |   |                       |
| ที่อยู่             | 765 ถนนศรีอยุธยา              | *                | จังหวัด      | กรุงเทพมหานคร             |   | *                     |
|                     |                               |                  | เขต/อำเภอ    | ราชเทวี                   |   | *                     |
|                     | li.                           |                  | แขวง/ตำบล    | ทุ่งพญาไท                 |   | <b>→</b> *            |
| เบอร์โทรศัพท์       | 021235555 ต่อ 8888            |                  | รหัสไปรษณีย์ | 10400                     | * |                       |
|                     |                               | ล้างข้อมูล ยกเลื | โก ลงรายการ  |                           |   |                       |
|                     |                               |                  |              |                           |   |                       |

เมื่อกดปุ่ม "ลงรายการ" ระบบจะแสดงรายการข้อมูลเจ้าหนี้ที่ระบุ

\_

| นคำขอรับชำระห       | ณ้                               |                                               |                          |                |         |  |  |
|---------------------|----------------------------------|-----------------------------------------------|--------------------------|----------------|---------|--|--|
| ข้อมูลคดีล้มละลาย   |                                  |                                               |                          |                |         |  |  |
| <b>คดี</b><br>ล.9   | ไหมายเลขดำที่<br>9999/2563       | <b>ศาล</b><br>ศาลลัมละลายกลาง                 |                          |                |         |  |  |
| <b>คดี</b><br>ล.9   | ทมายเลขแดงที่<br>9999/2563       | วันที่ฟ้อง<br>12/09/2562                      | วันที่ฟ้อง<br>12/09/2562 |                |         |  |  |
| <b>โจ</b> า<br>บริ: | ทก์<br>ษัทแสงสิริพัฒน์ จำกัด     | <b>ลูกหนี้</b><br>นายปุ๋ย แว่นตา ที่ 1 กับพวก |                          |                |         |  |  |
|                     |                                  | ระบุข้อมูลผู้ขอรับชำระหนี้                    |                          |                |         |  |  |
| ขอชำร               | ะหนี้ในฐานะ เจ้าหนี้มีประกัน • * | ตามมาตรา 96(1) 💌 *                            |                          |                |         |  |  |
| รายการที่ <b>1</b>  |                                  |                                               |                          | 🕂 กดเพิ่มเจ้าห | ณี้ร่วม |  |  |
| รายการ              |                                  |                                               |                          |                |         |  |  |
| ที่                 | ประเภทบุคคล                      | เลขประจำตัวประชาชน/<br>เลขทะเบียนนิดิบุคคล    | ชื่อบุคคล/ชื่อนิติบุคคล  | แก้ไข          | ลบ      |  |  |
| 1                   | นิติบุคคล                        | 0999999999991                                 | บริษัททดสอบ จำกัด        |                | Î       |  |  |
|                     |                                  | กลับไปก่อนหน้า ยกเลิก ทำรายการต่อ             |                          |                |         |  |  |

- กรณีเป็นเจ้าหนี้ร่วม ให้กดปุ่ม "เพิ่มเจ้าหนี้ร่วม" และระบุข้อมูลเจ้าหนี้ให้ครบถ้วน จากนั้น กดปุ่ม "ลงรายการ"
- ลงรายการข้อมูลเจ้าหนี้เรียบร้อยแล้ว กดปุ่ม "ทำรายการต่อ"

| ยื่นคำขอรับชำระห                          | น้                                                                                      |                                                                                              |                                                                                             |                       |  |  |  |
|-------------------------------------------|-----------------------------------------------------------------------------------------|----------------------------------------------------------------------------------------------|---------------------------------------------------------------------------------------------|-----------------------|--|--|--|
| ข้อมูลคดีล้มละลาย                         |                                                                                         |                                                                                              |                                                                                             |                       |  |  |  |
| คดี<br>ล.9:<br>คดี<br>ล.9:<br>โจซ<br>บวิว | หมายเลขดำที่<br>9999/2563<br>หมายเลขแดงที่<br>9999/2563<br>ทก์<br>ษัทแสงสิริพัฒน์ จำกัด | ศาล<br>ศาลล้มละลายกลาง<br>วันที่ฟ้อง<br>12/09/2562<br>ลูกหนี้<br>นายปุ๋ย แว่นดา ที่ 1 กับพวก | ศาล<br>ศาลล้มละลายกลาง<br>วันที่ฟ้อง<br>12/09/2562<br>ลูกหนี้<br>นายปัย แว่นตา ที่ 1 กับพวก |                       |  |  |  |
|                                           |                                                                                         | ระบุข้อมูลผู้ขอรับชำระหนี้                                                                   |                                                                                             |                       |  |  |  |
| ขอชำระ                                    | ะหนี้ในฐานะ เจ้าหนี่มีประกัน 👻 *                                                        | ตามมาตรา 96(1) 👻 *                                                                           |                                                                                             |                       |  |  |  |
| รายการที่ <b>1</b>                        |                                                                                         |                                                                                              |                                                                                             | + กดเพิ่มเจ้าหนี้ร่วม |  |  |  |
| รายการ                                    |                                                                                         |                                                                                              |                                                                                             |                       |  |  |  |
| ที่                                       | ประเภทบุคคล                                                                             | เลชประจำตัวประชาชน/<br>เลชทะเบียนนิติบุคคล                                                   | ชื่อบุคคล/ชื่อนิติบุคคล                                                                     | แก้ไข ลบ              |  |  |  |
| 1                                         | นิติบุคคล                                                                               | 0999999999991                                                                                | บริษัททดสอบ จำกัด                                                                           |                       |  |  |  |
|                                           |                                                                                         | กลับไปก่อนหน้า ยกเลิก ทำรายการต่อ                                                            |                                                                                             |                       |  |  |  |

# ขั้นตอนที่ 4) ระบุข้อมูล มูลหนี้

|                         | a 0 11 16                  |                |                           |                            |                 |                    |  |  |  |
|-------------------------|----------------------------|----------------|---------------------------|----------------------------|-----------------|--------------------|--|--|--|
| มูลคดีล้มละลา           | ย                          |                |                           |                            |                 |                    |  |  |  |
|                         | คดีหมายเลขดำที่            |                |                           | ศาล                        |                 |                    |  |  |  |
|                         | ຄ.99999/2563               |                |                           | ศาลล้มละลายกล              | 14              |                    |  |  |  |
|                         | คดีหมายเลขแดงที่           |                |                           | วันที่ฟ้อง                 |                 |                    |  |  |  |
|                         | ຄ.99999/2563               |                |                           | 12/09/2562                 | 12/09/2562      |                    |  |  |  |
|                         | เจทก<br>บริษัทแสงสิริพัฒบ์ | จำกัด          |                           | ลูกหน<br>บายปัย แว่นตา ที่ | 1 กับพาก        |                    |  |  |  |
|                         | DiBlandina                 |                |                           | N 1545 N 1841 1            |                 |                    |  |  |  |
|                         |                            |                | ระบุข้อม                  | มูลมูลหนี้                 |                 | 🕂 กดเพิ่มมูลหนี้ให |  |  |  |
| ข้อมูลมูลหนี้           |                            |                |                           |                            |                 |                    |  |  |  |
|                         | ประเภทหนี้                 | เลือกจากรายการ | * *                       | จำนวนเงิน                  | บาท             | *                  |  |  |  |
|                         | รายละเอียดหนี้             |                | รายละเอียด                |                            | ช้อมูล          |                    |  |  |  |
|                         |                            |                |                           | ไม่พบข้อมูล                |                 |                    |  |  |  |
| จากเ                    | กองทรัพย์สินของ            |                |                           |                            | _               |                    |  |  |  |
|                         |                            |                |                           | รายละ                      | เอียด           |                    |  |  |  |
|                         |                            |                | จำเลยที่ 1 นายปุ๋ย แว่นตา |                            |                 |                    |  |  |  |
|                         |                            |                | จำเลยที่ 2 นางดวงพร ณีสว  | าน                         |                 |                    |  |  |  |
|                         |                            |                | ล้างข้อมุ                 | งูล ยกเลิก ลงรายการ        |                 |                    |  |  |  |
| รายการบอนนี้            |                            |                |                           |                            |                 |                    |  |  |  |
| ม <sub>ูล</sub> หนี้ที่ |                            | ประเภทมูลหนี้  | กองา                      | ารัพย์สินของลูกหนี้ที่     | จำนวนเงิน (บาท) | แก้ไข ล            |  |  |  |
|                         |                            |                |                           | ไม่พบข้อมูล                |                 |                    |  |  |  |
|                         |                            |                |                           |                            |                 |                    |  |  |  |

- เลือกประเภทหนี้ จากรายการ
- ระบุจำนวนเงิน ที่ขอรับชำระหนี้ จากมูลหนี้ที่ระบุ ระบุรายละเอียดหนี้ \_
- เลือกระบุ กองทรัพย์สินของลูกหนี้ (มูลหนี้ขอรับชำระหนี้ จากลูกหนี้รายใดบ้างให้เลือกระบุ)

- กดปุ่ม "ลงรายการ" เพื่อลงข้อมูล
- กรณี่ต้องการเพิ่ม มูลหนี้ ให้กดปุ่ม "กดเพิ่มมูลหนี้ใหม่"
- เมื่อระบุลงรายการมูลหนี้ครบถ้วนแล้ว กดปุ่ม "ทำรายการต่อ"

| ดิล์มละลาย                                       |                                    |                                                     |                               |                       |                           |  |  |
|--------------------------------------------------|------------------------------------|-----------------------------------------------------|-------------------------------|-----------------------|---------------------------|--|--|
| คดีหมา                                           | ยเลขดำที่                          | ศาล                                                 |                               |                       |                           |  |  |
| ล.99999/2563<br>คดีหมายเลขแลงที่<br>ล.99999/2563 |                                    | ศาลล้มละลายกลาง                                     | ศาลล้มละลายกลาง               |                       |                           |  |  |
|                                                  |                                    | วันที่ฟ้อง                                          | วันที่ฟ้อง                    |                       |                           |  |  |
|                                                  |                                    | 12/09/2562                                          | 12/09/2562                    |                       |                           |  |  |
| โจทก์                                            |                                    | ลูกหนี้                                             |                               |                       |                           |  |  |
| บริษัทแ                                          | สงสิริพัฒน์ จำกัด                  | นายปุ้ย แว่นดา ที่ 1 กับ                            | กรพา                          |                       |                           |  |  |
|                                                  |                                    | ระบุข้อมูลมูลหนี้                                   |                               | 🕂 กดเพิ่มมูล          | ลหนี้ให                   |  |  |
| ารมูลหนี้                                        |                                    | ระบุข้อมูลมูลหนี้                                   |                               | 🛨 กดเพิ่มมูร          | ลหนี้ใหว                  |  |  |
| ารมูลหนี้<br>มูลหนี้ที่                          | ประเภทมูลหนี้                      | ระบุข้อมูลมูลหนี้<br>กองทรัพฮ์สินของลูกหนี้ที่      | จำนวนเงิน (บาท)               | + กดเพิ่มมูง<br>แก้ไข | <sub>ลหนี้ใหม</sub><br>ลบ |  |  |
| ารมูลหนี้<br>มูลหนี้ที่<br>1                     | ประเภทมูลหนี้<br>หนี่ตามสัญญาฏัยีม | ระบุข้อมูลมูลหนี้<br>กองทรัพย์สินของลูกหนี้ที่<br>1 | จำนวนเงิน (บาท)<br>789,234.40 | + กดเพิ่มมูร<br>แก้ไข | ลหนี้ใหว<br>ลบ<br>(111)   |  |  |

#### ขั้นตอนที่ 5) ระบุข้อมูล ทรัพย์หลักประกัน

สำหรับ การขอรับชำระหนี้ แบบเจ้าหนี้มีประกัน จะต้องมีการระบุข้อมูลทรัพย์หลักประกัน โดยต้อง ระบุเป็นรายการทรัพย์ เช่น กรณีจำนองที่ดิน 2 โฉนด จะต้องแยกระบุลงรายการทรัพย์ 2 รายการ

| คดีล้มละลาย                     |                    |                                      |                            |                         |                  |                      |
|---------------------------------|--------------------|--------------------------------------|----------------------------|-------------------------|------------------|----------------------|
| คดีหมายเลชดำที่<br>ล.99999/2563 |                    |                                      | ศาล<br>ศาลล์มละลายกลาง<br> | 1                       |                  |                      |
| คดิหมายเลขแดงทิ<br>ล.99999/2563 |                    |                                      | วันที่ฟ้อง<br>12/09/2562   |                         |                  |                      |
| โจทก์                           |                    |                                      | ลูกหนี้                    |                         |                  |                      |
| บริษัทแสงสิริพัฒน์ จำกัด        | 1                  |                                      | นายปุ้ย แว่นดา ที่ 1       | กับพวก                  |                  |                      |
|                                 |                    | ระบุข้อมูลทรั                        | พย์หลักประกัน              |                         | + nau            | เมทรัพย์หลักประกันให |
| รัพย์หลักประกัน ที่             |                    |                                      |                            |                         |                  |                      |
| ประเภททรัพย์                    | เลือกจากรายการ     | *                                    |                            |                         |                  |                      |
| ที่อยู่                         |                    |                                      | จังหวัด                    | เลือกจากรายการ          | *                |                      |
|                                 |                    |                                      | เขต/อำเภอ                  | เลือกจากรายการ          | *                |                      |
|                                 |                    |                                      | แขวง/ตำบล                  | เลือกจากรายการ          | *                |                      |
|                                 |                    | le                                   | รทัสไปรษณีย์               |                         | *                |                      |
| รายละเอียดทรัพย์                |                    | รายการ                               | ช้อมูล                     |                         |                  |                      |
|                                 |                    |                                      | ไม่พบข้อมูล                |                         |                  |                      |
| ความเกี่ยวข้องกับมูลหนี้        | Π                  |                                      | 53                         | ยอะเอียด                |                  |                      |
|                                 | _                  | มูลหนี้ที่ 1 หนี้ตามสัญญากู้ยืม      |                            |                         |                  |                      |
|                                 |                    | มูลหนี้ที่ 2 หนี้ตามสัญญากู้ยืม      |                            |                         |                  |                      |
| ผู้ถือกรรมสิทธิ์                |                    |                                      |                            |                         |                  |                      |
|                                 | 0                  |                                      | รา                         | ยละเอียด                |                  |                      |
|                                 | 0                  | จำเลยที่ 1 นายปุ๋ย แว่นตา            |                            |                         |                  |                      |
|                                 | + กดเพิ่มบุคคลอื่น | 4 1602112 R 100 JON J 160 JU         |                            |                         |                  |                      |
|                                 | ที่ เอ             | เขประจำดัวประชาชน/ เลขทะเบียนนิติบุค | เคล                        | ชื่อ-นามสกุล/ชื่อบริษัท | แก้ไข ลบ         |                      |
|                                 |                    |                                      | ไม่พบข้อมูล                |                         |                  |                      |
|                                 |                    | ล้า                                  | เงข้อมูล ยกเล็ก ลงรายการ   |                         |                  |                      |
| ยการทรัพย์                      |                    |                                      |                            |                         |                  |                      |
| ที่                             | ประเภททรัพย์       |                                      | ที่ตั้งทรัพย์              |                         | ผู้ถือกรรมสิทธิ์ | แก้ไข ล              |
|                                 |                    |                                      | ไม่พบข้อมูล                |                         |                  |                      |

- เลือกประเภททรัพย์จากรายการ
- ระบุที่ตั้งทรัพย์
- เลือกระบุ ความเกี่ยวข้องกับมูลหนี้
- เลือกระบุ ผู้ถือกรรมสิทธิ์ทรัพย์ , กรณีผู้ถือกรรมสิทธิ์เป็นบุคคลอื่น นอกจากรายการที่ระบบแสดง
   ให้กดปุ่ม "เพิ่มบุคคลอื่น" ระบบแสดงหน้าต่างบันทึกผู้ถือกรรมสิทธิ์

|                                  |               |   |   | รายละเอียดผู้ถือกรรมสิทธิ์ |               |   |   |
|----------------------------------|---------------|---|---|----------------------------|---------------|---|---|
| ประเภท                           | บุคคลธรรมดา   | • | * |                            |               |   |   |
| สัญชาติ                          | ไทย           | - | * |                            |               |   |   |
| <mark>เ</mark> ลขประจำด้วประชาชน | 2999949559519 |   | * |                            |               |   |   |
| ดำนำหน้าชื่อ                     | นาย           | • | * | อาชีพ                      | ไม่ปรากฏอาชีพ | - | * |
| ชื่อ                             | สำราญ         |   | * | นามสกุล                    | แสงขัยสิท     |   | * |
| วัน/เดือน/ปี ที่เกิด             | 02/03/2511    | • |   | เพศ                        | ข่าย          | - | * |
| ที่อยู่                          |               |   | * | จังหวัด                    | ชลบุรี        | • | * |
|                                  |               |   |   | เขต/อำเภอ                  | บ่อทอง        | - | • |
|                                  |               |   | 4 | แขวง/ตำบล                  | ธาตุทอง       | - | * |
| เบอร์โทรศัพท์                    |               |   |   | รหัสไปรษณีย์               | 20270         | * |   |

ระบุข้อมูลให้ครบถ้วน และ กดปุ่มบันทึก

เมื่อระบุข้อมูลทรัพย์หลักประกันครบถ้วนแล้ว กดปุ่ม "ลงรายการ" เพื่อลงข้อมูล

|                       | 140 11 16                                                                                               |                                                                                             |                           |                   |         |
|-----------------------|----------------------------------------------------------------------------------------------------|---------------------------------------------------------------------------------------------|---------------------------|-------------------|---------|
| มูลคดีล้มละเ          | ลาย                                                                                                    |                                                                                             |                           |                   |         |
| ค<br>ล<br>ค<br>ล<br>โ | เดีหมายเลขดำที่<br>.999999/2563<br>เดีหมายเลขแดงที่<br>.99999/2563<br>จุหก์<br>เริษัทแสงสิริพัฒน์ จำกัด | ศาล<br>ศาลลัมละลายกลาง<br>วันที่ฟ้อง<br>12/09/2562<br>ลูกหนี้<br>นายปัย แว่นดา ที่ 1 กับพวก |                           |                   |         |
| ายการทรัพย่           | ,                                                                                                    | ระบุข้อมูลทรัพย์หลักประกัน                                                                  | <b>+</b> กดเช             | พิ่มทรัพย์หลักประ | กันใหม่ |
| ที่                   | ประเภททรัพย์                                                                                            | ที่ตั้งทรัพย์                                                                               | ผู้ถือกรรมสิทธิ์          | แก้ไข             | ลบ      |
| 1                     | ที่ดิน                                                                                                  | ตำบลคลองสาม อำเภอคลองหลวง จังหวัด<br>ปทุมธานี 12120                                         | จำเลยที่ 1 นายปุ้ย แว่นตา |                   | Ē       |
| 2                     | ที่ดิน                                                                                                  | ต่าบลบางสีทอง อ่าเภอบางกรวย จังหวัดนนทบุรี<br>11130                                         | นาย สำราญ แสงชัยสิท       |                   | Î       |

- กรณีต้องการเพิ่ม ทรัพย์หลักประกัน ให้กดปุ่ม "กดเพิ่มทรัพย์หลักประกันใหม่"
- เมื่อระบุลงรายการทรัพย์หลักประกันครบถั่วนแล้ว กดปุ่ม "ทำรายการต่อ"

## ขั้นตอนที่ 6) ระบุข้อมูล หักกลบลบหนี้

 กรณีผู้ขอรับชำระหนี้ มีการหักกลบลบหนี้กับจำเลยในคดี ให้ระบุข้อมูลในส่วนนี้ด้วย ถ้าไม่มีการหักกลบลบหนี้ ให้กดปุ่ม "ทำรายการต่อ"

| นคำขอรับชำระหนึ่  | Ĭ                                      |                |                           |                                          |                 |      |                 |
|-------------------|----------------------------------------|----------------|---------------------------|------------------------------------------|-----------------|------|-----------------|
| ม้อมูลคดีล้มละลาย |                                        |                |                           |                                          |                 |      |                 |
| คดี<br>ล.95       | <mark>หมายเลขดำที่</mark><br>9999/2563 |                |                           | ศาล<br>ศาลลัมละลายกลาง                   |                 |      |                 |
| คดี<br>ล.95       | หมายเลขแดงที่<br>9999/2563             | I              |                           | วันที่ฟ้อง<br>12/09/2562                 |                 |      |                 |
| โจท<br>บริษั      | ทก์<br>ษัทแสงสิริพัฒน์ จ่              | ำกัด           |                           | <b>ลูกหนี้</b><br>นายปุ๋ย แว่นดา ที่ 1 เ | บับพวก          |      |                 |
|                   |                                        |                | มูลหนี้ที่นำมาหัก         | เกลบ-ลบหนี้                              |                 | •    | เพิ่มข้อมูลใหม่ |
| ข้อมูลมูลหนี้     | ประเภทหนี้                             | เลือกจากรายการ | *                         | จำนวนเงิน                                |                 | บาท* |                 |
| ราะ               | ยละเอียดหนึ่                           |                | รายละเอียด                |                                          | ข้อมูล          |      |                 |
|                   |                                        |                |                           | ไม่พบข้อมูล                              |                 |      |                 |
| จากกองห           | ทรัพย์สินของ                           |                |                           | รายละเ                                   | อียด            |      |                 |
|                   |                                        |                | จำเลยที่ 1 นายปุ๋ย แว่นดา |                                          |                 |      |                 |
|                   |                                        |                | จำเลยที่ 2 นางดวงพร ณีสวน |                                          |                 |      |                 |
|                   |                                        |                | ล้างข้อมูล                | ยกเลิก ดงรายการ                          |                 |      |                 |
| รายการข้อมูล      |                                        |                |                           |                                          |                 |      |                 |
| มูลหนี้ที่        |                                        | ประเภทมูลหนี้  | กองทรัพย์                 | สินของลูกหนี้ที่                         | จำนวนเงิน (บาท) | แก่  | ไข ลบ           |
|                   |                                        |                |                           | ไม่พบข้อมูล                              |                 |      |                 |
|                   |                                        |                | กลับไปก่อนหน้า            | ยกเลิก ทำรายการต่อ                       |                 |      |                 |

- เลือกประเภทหนี้ที่มีการหักกลบลบหนี้ จากรายการ
- ระบุจำนวนเงิน ที่หักกลบลบหนี้ จากมูลหนี้ที่ระบุ
- ระบุรายละเอียดหนึ้
- เลือกระบุ กองทรัพย์สินของลูกหนี้ (มูลหนี้หักกลบลบหนี้ จากลูกหนี้รายใดบ้างให้เลือกระบุ)
- กดปุ่ม "ลงรายการ" เพื่อลงข้อมูล
- กรณี่ต้องการเพิ่ม มูลหนี้ ให้กดปุ่ม "กดเพิ่มมูลหนี้ใหม่"
- เมื่อระบุลงรายการมูลหนี้ครบถั่วนแล้ว กดปุ่ม "ทำรายการต่อ"

#### ขั้นตอนที่ 7) แนบเอกสารหลักฐานประกอบ

ระบบมีการตั้งต้นรายการเอกสารที่ต้องแนบประกอบ ตามรายการมูลหนี้, ทรัพย์หลักประกัน, การหัก กลบลบหนี้ ที่ระบุ โดยผู้ใช้งานสามารถแก้ไขชื่อเอกสารประกอบ , ลบ/เพิ่มเอกสารประกอบได้

| เคำขอรับ      | ขำระหนี้                       |                                 |               |   |
|---------------|--------------------------------|---------------------------------|---------------|---|
| อมูลคดีล้มส   | จะลาย                          |                                 |               |   |
|               | คดีหมายเลขดำที่                | ศาล                             |               |   |
|               | <b>ຄ</b> .99999/2563           | ศาลล้มละลายกล                   | าง            |   |
|               | ดดีหมายเลขแดงที่               | วันที่ฟ้อง                      |               |   |
|               | <b>ຄ</b> .99999/2563           | 12/09/2562                      |               |   |
|               | โจทก์                          | ลูกหนี้                         |               |   |
|               | บริษัทแสงสิริพัฒน์ จำกัด       | นายปุ้ย แว่นตา ที               | 1 กับพวก      |   |
| ١             |                                | แนบเอกสารหลักฐานประกอบ          |               |   |
| เพลเ<br>ลำดับ | ชื่อ เอกสารประกอบ              | รายละเอียดไฟล์เอกสารแนบ         | ไฟล์เอกสารแนบ |   |
| 1             | หนี้ตามสัญญาภู้ยืม             |                                 | 🗁 เลือกดู     | Ŵ |
| 2             | หนี้ตามสัญญากู้ยืม             |                                 | 🗁 เลือกดู     | Ê |
| 3             | ที่ดิน ตำบลคลองสาม อำเภอคลองหล |                                 | 🗁 เลือกดู     | Û |
|               |                                | าลับไปก่อนหน้า ยกเลิก ทำรายการต | in            |   |

#### กดปุ่ม "เลือกดู" เพื่อเลือกไฟล์จากเครื่องคอมพิวเตอร์ของผู้ใช้งาน

| ลำดับ | ชื่อ เอกสารประกอบ  | รายละเอียดไฟล์เอกสารแนบ | ไฟล์เอกสารแนบ |   |
|-------|--------------------|-------------------------|---------------|---|
| 1     | หนี้ตามสัญญาภู้ยืม |                         | 🗁 เลือกดู     | Û |

- เมื่อเลือกไฟล์แล้ว ระบบแสดงไฟล์ที่หน้าจอระบบ
- กรณีต้องการเพิ่มรายการแนบเอกสารหลักฐานประกอบ กดปุ่ม "เพิ่มไฟล์เอกสาร" และ ระบุชื่อ เอกสารประกอบ พร้อม เลือกไฟล์แนบ

|               |                 | แนบเอกสารหลักฐานประกอบ                    |
|---------------|-----------------|-------------------------------------------|
| ไฟล์เอกสารแนบ | เพิ่มไฟล์เอกสาร |                                           |
| กรณีต้องก     | ດເຮັດແຮງແຮງ     | แอกสารหลักรายประกอบ กลงใน "อน" ท้ายรายการ |

| <ul> <li>กรณิต้องการลบรายการแนบเอกสารหลัง</li> </ul> | กักฐานประกอบ กดปุ่ม "ลบ" ท้ายรายการ |
|------------------------------------------------------|-------------------------------------|
|------------------------------------------------------|-------------------------------------|

| ลำดับ | ชื่อ เอกสารประกอบ | ไฟล์เอกสารแนบ |                  |
|-------|-------------------|---------------|------------------|
| 1     | หนี้ตามค่าพิพากษา | dummy_1.pdf   | ลบทั้ง 🗁 เลือกดู |

# ขั้นตอนที่ 8) บันทึกยื่นยันข้อมูลคำขอรับชำระหนี้

- ระบบสร้างแบบฟอร์มคำขอรับชำระหนี้ และ บัญชีแห่งหนี้สินและทรัพย์สินอันเป็นทรัพย์ หลักประกันฯ ตามข้อมูลที่ผู้ใช้งานระบุ
- กด "ข้อตกลง" ระบบแสดงรายละเอียดข้อตกลง

| คดีล้มละลาย      |                                                                                 |                                                                            |       |
|------------------|---------------------------------------------------------------------------------|----------------------------------------------------------------------------|-------|
| คดีหมายเลขดำ     | าที่                                                                            | ศาล                                                                        |       |
| a.999999/2563    |                                                                                 | ศาลลัมละลายกลาง                                                            |       |
| คดีหมายเลขแต     | ลงที่                                                                           | วันที่ฟ้อง                                                                 |       |
| a.999999/2563    |                                                                                 | 12/09/2562                                                                 |       |
| โจทก์            |                                                                                 | ลูกหนี้                                                                    |       |
| บริษัทแสงสิริพัฒ | เน้ จำกัด                                                                       | นายปุ้ย แว่นตา ที่ 1 กับพวก                                                |       |
|                  | บันทึกยืนยัน:                                                                   | ข้อมูลคำขอรับชำระหนี้                                                      |       |
|                  |                                                                                 |                                                                            |       |
| data:            |                                                                                 | 1 / 3                                                                      | ¢ 🛨 🗗 |
|                  | 🕻 นายปุ้ย แว่นตา ที่ ๑ ก้                                                       | ับพวก                                                                      |       |
|                  | ข้องแก้การเกลาการการการการการการการการการการการการการ                           |                                                                            |       |
|                  | ขาพเงา <u>นางสามาสา แลงสาย</u><br>อายุ <- ปีอาซีซู ไม่ประกอออาซีซ               | ตั้งน้ำงแร้งบอยน้ำงและที่                                                  |       |
|                  | <u>๙๕๓ ถนนรชดาภเษก</u>                                                          |                                                                            |       |
|                  | ตำบล <u>จตุจักร</u> อำเภอ <u>จตุจักร</u>                                        | จังหวัด กรุงเทพมหานคร                                                      |       |
|                  | โทรศัพท <u>obดbm๕๕๕๕ ตอ.สสสส</u> เชื่อชาติ                                      | <u>-</u> สัญชาติ <u>ไทย</u>                                                |       |
|                  | ขอยนคาขอรบชาระหนดอเจาพนกงานพทกษทรพย<br>ข้อ ๑. เมื่อวันที่ ๑๒ กันยายน ๒๕๖๓ ศาลมี | มขอความดงตอเบน<br>คำสั่งให้พิทักษ์ทรัพย์ของ นายป้ย แว่นตา จำเลยที่ ๑       |       |
|                  |                                                                                 |                                                                            |       |
|                  | ได้เป็นหนี้ข้าพเจ้าอยู่ <u>ด.ส.สะ.ดส.ส</u> บาท                                  | 🥂 🚓 สตางค์ เป็นค่า (รายละเอียดตามบัญชีแบบ)                                 |       |
|                  | ดังปรากฏในบัญชีที่ข้าพเจ้าได้ยื่นมาพร้อมกับคำขอนี่                              | ** * * * * * * *                                                           |       |
|                  | ขอ ๒. ในวันที่ศาลใดมีคำสังพิทักษทรัพยลูกห<br>สตางอื่นในอ่า                      | หนินัน ขาพเจาเป็นหนีลูกหนือยูบาท<br>และเมื่อหัดกละเอนหนี้ดับแล้ว ลดหนี้ชับ |       |
|                  |                                                                                 |                                                                            |       |
|                  | มัก เป็ติเเนื่อกอีกกางเรื่อง                                                    | (คระเกมเกี่ยงตารเข้าเพิ่มระเป                                              |       |
| 🗌 ข้าพเจ้าอ่านเ  | เละยอมรับข้อความใน ข้อตกลง                                                      | -                                                                          |       |

กดปุ่ม "ยอมรับข้อตกลง"

จากนั้น กดปุ่ม "บันทึกยื่นคำร้อง"

#### ขั้นตอนที่ 9) สรุปการยื่นคำร้องและการชำระค่าธรรมเนียม

| =                                                                                              | ยื่นคำขอรับชำระหนี้ ≻                               | ยินดีด้อนรับ : คุณ เมธิ์ อาชามาส 🗲<br>05/01/2564 13:40:59 น. |
|------------------------------------------------------------------------------------------------|-----------------------------------------------------|--------------------------------------------------------------|
| ยื่นคำขอรับชำระหนี้                                                                            | บันทึกข้อมูลสำเร็จ                                  |                                                              |
| ข้อมูลคดีล้มละลาย                                                                              |                                                     |                                                              |
| คดีหมายเลขดำที่<br>อ.9041/2016                                                                 | ตกลง<br>ศาลล์มละลายกลาง                             |                                                              |
| คดีหมายเลขแดงที่<br>ล.9041/2016                                                                | วันที่ฟ้อง<br>03/01/2560                            |                                                              |
| โจทก์<br>ธนาคารเจ้าหนีเพื่อการทดสอบ                                                            | ่จูกหนึ่<br>ธนาคารลูกหนี่เพื่อการทดสอบ ที่ 1 กับพวก |                                                              |
| ข่าระเงินให้แก่: กรมบังคัมคดี<br>ค่าธรรมเนื้อมการยื่มขอรับข่าระหนึ่<br>จำนวนเงินรวม 200.00 บาท | เลขที่อ้างอิง 25640000908<br>ชำระกายใน 10/01/2564   |                                                              |
|                                                                                                | เลือกช่องทางการชำระเงิน                             |                                                              |
| 🔿 ปาระผ่านบัตรเครด็ด<br>🔿 ปาระณ เคาน์เตอร์ธนาคาร (Pay-in Slip)/Mobile Banking                  |                                                     |                                                              |
|                                                                                                | กลับหน้าแรก                                         |                                                              |

- ระบบแจ้ง "บันทึกข้อมูลสำเร็จ" ให้กดปุ่ม "ตกลง" เพื่อปิดการแจ้งผล
- กรณีระบบแสดงข้อมูลช้ำระเงินค่าธรรมเนียมการยื่นคำขอรับชำระหนี้ ให้ผู้ใช้งานเลือกช่องทางการ ชำระเงิน
  - เลือกชำระผ่านบัตรเครดิต กดปุ่ม "จ่ายผ่านบัตรเครดิต/เดบิด" ระบบแสดงหน้าการ จ่ายเงินของธนาคารกรุงไทย ให้ดำเนินการจนชำระเงินสำเร็จ

| เลือก                                                                                                  | าช่องทางการชำระเงิน                                                                 |
|----------------------------------------------------------------------------------------------------|-------------------------------------------------------------------------------------|
| <ul> <li>ข่าระผ่านบัตรเครดิต</li> <li>ข่าระ ณ เคาน์เตอร์ธนาคาร (Pay-in Slip)/Mobile Banking</li> </ul> | จ่ายผ่านบัตรเตบิต/เครดิด                                                            |
| <ul> <li>เลือก ชำระ ณ เคาน์เตอร์ธนาคาร/M</li> </ul>                                                    | กลับหน้าแรก<br>Aobile Banking กดปุ่ม "พิมพ์ใบ pay-in Slip"                          |
|                                                                                                    |                                                                                     |
| 🔿 ช่าระผ่านบัตรเครดิต<br>🍃 💿 ช่าระ ณ เคาน์เตอร์ธนาคาร (Pay-in Slip)/Mobile Banking                     | นำไบ Pay-in ไปข่าระเงิน<br>ณ เดาน์เตอร์ธนาดารกรุงไทย ทุกสาขา<br>พิมพ์ใบ Pay-in Slip |

ระบบแสดงใบ Pay-in สามารถ Scan QR Code ชำระผ่านระบบธนาคาร E-Banking หรือ บัตรเครดิต หรือพิมพ์ใบแจ้งหนี้ ไปชำระเคาน์เตอร์ธนาคาร

| Legal executior<br>ใบสำคัญรับเงิน<br>วันที่พิมพ์ 29/1                                                                                                    | กรรวยสุดิธรรม <b>แบบฟอร</b><br>า Department Ministry of justice<br>แลซที่ 0000892/2564<br>2/2563                                                                                                    | ,<br>มการข้าระเงิน / Pay-in                                                                                              |                                |                                        |
|----------------------------------------------------------------------------------------------------|----------------------------------------------------------------------------------------------------|----------------------------------------------------------------------------------------------------|--------------------------------|----------------------------------------|
| หมายเลขสมาชิก                                                                                                    |                                                                                                    |                                                                                                    |                                |                                        |
| ชื่อผู้ชำระเงิน นายเมธี่ อาชา                                                                                                    | นาส                                                                                                    |                                                                                                    |                                |                                        |
| ชำระค่า ค่าฤชากร                                                                                                    | คดี                                                                                                    | หมายเลขแดงที่ ล.9041/2016                                                                                                | เรื่องที่ 00686/2560 ศาส ล้มละ | ลายกลาง                                |
| จำนวนเงิน                                                                                                    | 200.00 (                                                                                                    | สองร้อย                                                                                                    | ยบาทถ้วน                       | )                                      |
| เป็น () เงินสด<br>() แคชเชียร์เช็ค สั่งจ่าย (                                                                                                    | กรมบังคับคดี) หมายเลขเช็คเจ้                                                                                                    | ล็คลงวันที่ธนาคาร                                                                                                    | สาขา                           |                                        |
| ข้อปฏิบัติ และเรื่อนไข<br>1.เอกสารในสำคัญขับสินเข้บนี้ได้<br>2.ในสำคัญขับสินเข้บนี้จะสะบูรเล<br>3.เอสจะมีนี้สารควอเสริงตระบุ<br>1.เอสจะมีรูวันสินเขวับนี้จะสะบูรเล<br>(ประสามารถควางสอบแลกนะ ก<br>4.ผู้ข้าระเป็นเป็นผู้วันมิดชอบค่าอรร | ່ອມການໃບມາຈັດຈັນເອັນ ໂປຈອເກັບໄດ້ເປັນແຄ້ດໆ<br>ເມີນເຈົ້າກະນີ້ເຈົ້າມີກາດຈາກເຮັດຈາກມີເອຣິຍຊີຈັນເອນ<br>ເພື່ອກາດຈາກເຫັນແອອານາຈາກ ປາກາງການ<br>ເພື່ອກາດຈາກເຫັນໃນໂອນາດານເອາະກາ<br>າຈໍາຈາລະເຈັນໄທທີ່ www.icel.go.th)<br>ມແຜ້ຄະໃນເກາະໂອນໃນເອົາຈາ ລວ ນາທ ອ່ອໄນພ | านในการข้าระดินของท่าม คงซื้อ<br>เรื่อนประทินกรรณาการ เบอร์โ<br>ปพร้อมการทำระเหิน<br>เมือามแล้ว คงซื้อ<br>จังการชำระเหิน | (ทร                            | ผู้ข้าระเงิน<br><br>ผู้รับเงิน<br>ครา) |
|                                                                                                    |                                                                                                    |                                                                                                    |                                |                                        |

หน้าที่ 20 / 22

#### ขั้นตอนที่ 10) ติดตามสถานะคำร้อง และ พิมพ์เอกสาร

หน้าแรกของระบบงานยื่นคำร้องในคดีล้มละลาย กดเข้าเมนู สถานะคำร้อง ระบบแสดงรายการ คำขอรับชำระหนี้ , คำร้อง ที่ผู้ใช้งานยื่นแบบไว้

- รายการคำขอรับชำร<sup>ะ</sup>หนี้ ที่มีสถานะ รอชำระเงิน , คำขอฯ จะยังไม่มีการลงรับโดยเจ้าพนักงานฯ จนกว่าจะมีการออกใบเสร็จรับเงินชำระค่าธรรมเนียมการยื่นคำขอรับชำระหนี้เรียบร้อยแล้ว
- โดยระบบมี ไอคอน สำหรับพิมพ์เอกสารดังนี้
  - (1) พิมพ์รายงานคำร้อง ตามแบบฟอร์มคำร้องทั่วไป หรือ คำขอรับชำระหนี้
  - (2) พิมพ์ใบ Pay-in สำหรับคำร้อง หรือ คำขอรับชำระหนี้ ที่ต้องมีการชำระค่าธรรมเนียม
  - (3) พิมพ์ใบเสร็จรับเงิน สำหรับคำร้อง หรือ คำขอรับชำระหนี้ ที่มีการชำระเงินและออก ใบเสร็จรับเงิน โดยเจ้าพนักงานฯ เรียบร้อยแล้ว
  - (4) กรณี คำขอรับชำระหนี้ เป็นการพิมพ์ ใบนัดตรวจคำขอรับชำระหนี้ โดยจะแสดงเมื่อ สถานะข้อมูลสำเร็จแล้วเท่านั้น (มีการชำระเงินและออกใบเสร็จรับเงินเรียบร้อยแล้ว หรือ เป็นคำขอรับชำระหนี้ ที่ไม่ต้องมีการชำระค่าธรรมเนียม)

| 🚺 🔍 📕 เมื่อนับคดี                                                                                                    | =                   |                 |                            |               |                  | ยินดีต้อนรับ : คุณ ภัสรา แสงสวย 🛛 🕒<br>05/01/2564 15:40:18 น. |                    |  |
|----------------------------------------------------------------------------------------------------|---------------------|-----------------|----------------------------|---------------|------------------|---------------------------------------------------------------|--------------------|--|
| ิ งานยื่นคำร้องในคดีล้มละลาย∨                                                                                                    |                     |                 |                            |               |                  |                                                               |                    |  |
| บริการยื่นคำร้อง                                                                                                    | สถานะคารอง          | สถานะค่าร้อง    |                            |               |                  | 2                                                             | 3                  |  |
| สถาบะศารอง<br>ยื่นคำร้องขอวางเงินดำไข้จ่าย<br>ยื่นคำขอวับข่าระหนึ่<br>ยื่นคำร้องขอคัดถ่ายเอกสาร<br>ยื่นคำร้องขอเดินทางออกจากราช<br>อาณาจักร | วันที่ยื่นเอกสาร    | เลขรับเอกสาร    | ชื่อชนิดเอกสาร             | สถานะข้อมูล   | รายงาน<br>คำร้อง | ໃນ Pay-<br>In Slip                                            | ใบเสร็จ<br>รับเงิน |  |
|                                                                                                    | 24/12/2563 22:25 u. | INBR-63-0000111 | คำขอรับชำระหนี้/คำทวงหนี้  | เสร็จสั้น 🖪 4 | ß                |                                                               | ß                  |  |
|                                                                                                    | 24/12/2563 21:48 u. | INBR-63-0000110 | คำขอรับข่าระหนี้/คำทวงหนี้ | รอการชำระเงิน | D                | ß                                                             |                    |  |
|                                                                                                    | 24/12/2563 14:42 u. | INBR-63-0000106 | คำขอรับชำระหนี้/คำทวงหนึ้  | รอการชำระเงิน |                  | B                                                             |                    |  |
|                                                                                                    | 14/12/2563 12:20 u. | INBR-63-0000088 | คำขอรับชำระหนึ่/คำทวงหนึ่  | เสร็จสิ้น 🔎   | ß                |                                                               | ß                  |  |
|                                                                                                    | 14/12/2563 09:37 u. | INBR-63-0000087 | คำขอรับขำระหนี้/คำทวงหนี้  | เสร็จสิ้น 🔎   |                  |                                                               |                    |  |
|                                                                                                    | 13/12/2563 21:54 u. | INBR-63-0000086 | คำขอรับชำระหนี้/คำทวงหนี้  | รอการชำระเงิน | ß                | ß                                                             |                    |  |
|                                                                                                    |                     |                 |                            |               |                  | Previous                                                      | 1 Next             |  |

<u>ตัวอย่างใบนัดตรวจคำขอรับชำระหนี้</u>

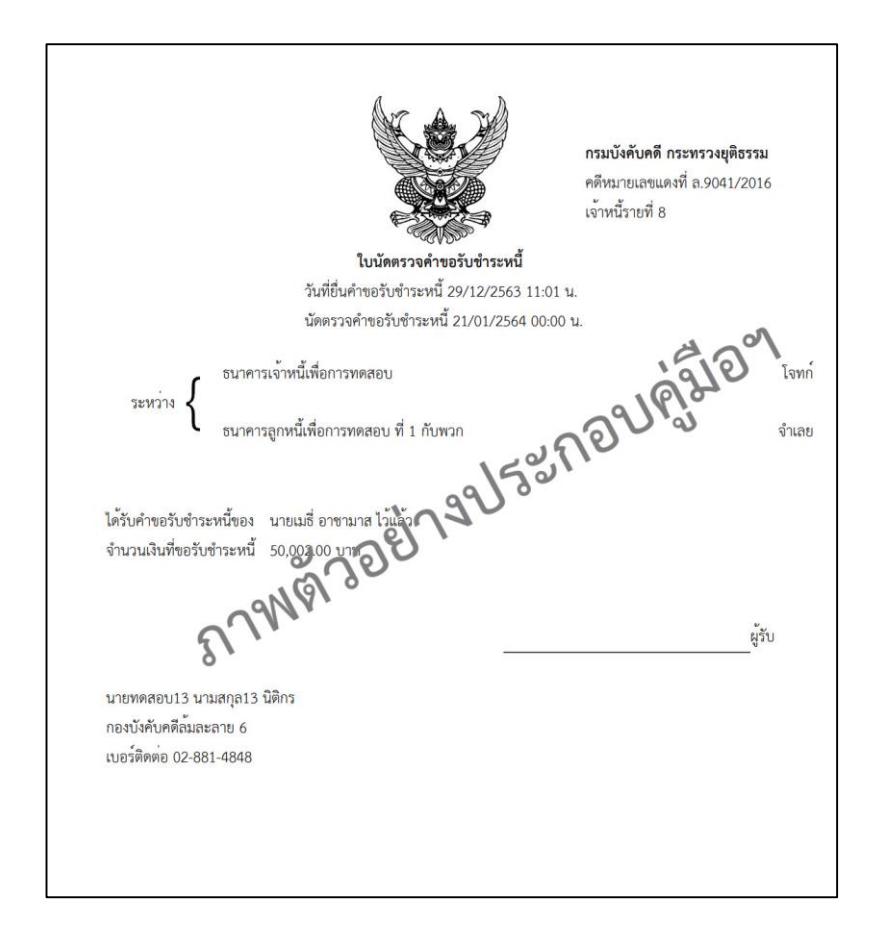